## ICONICS GENESIS-32 與 KEPServerEx 的連接方式

1. 從程式集中開啓「ICONICS GENESIS-32」之「GraphWorx32」:

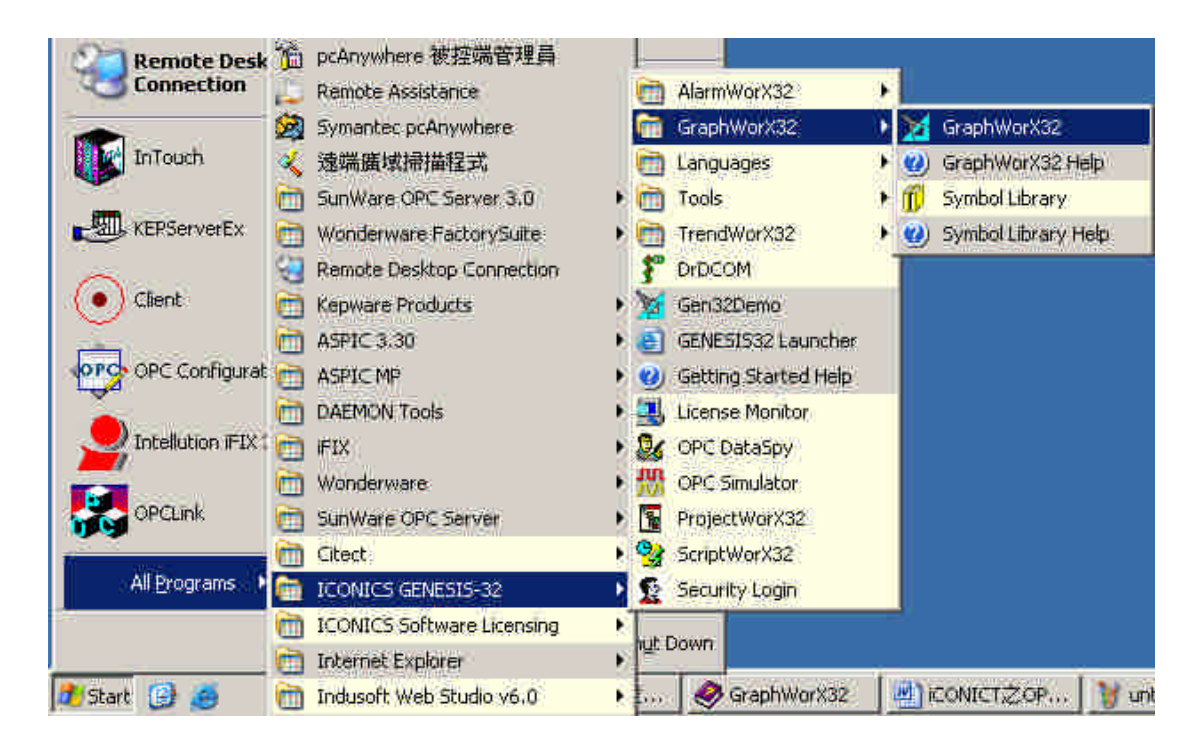

2. 對著右邊的編輯區畫面按下右鍵,並選擇「Background Color...」,在此我選擇白色:

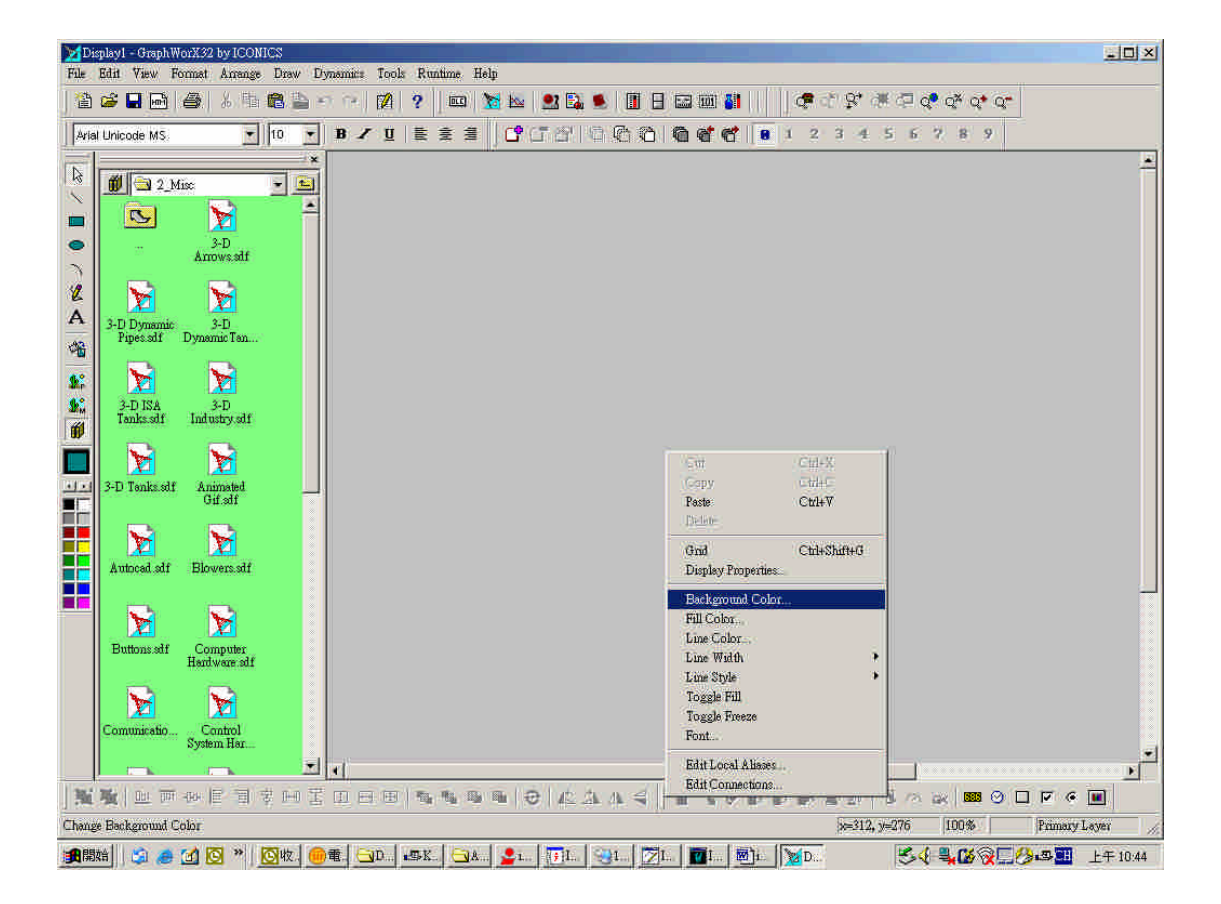

3. 在右下角拉出一「Process Point」:

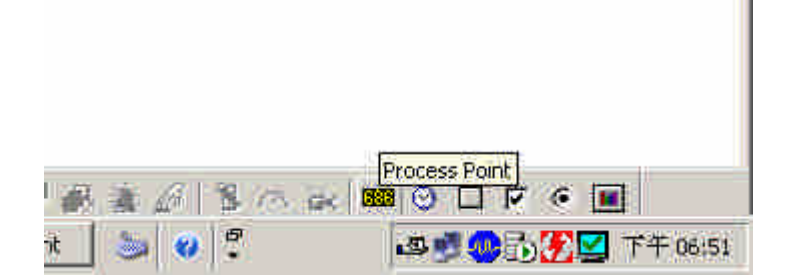

4. 按下「OPC Tags」按鈕:

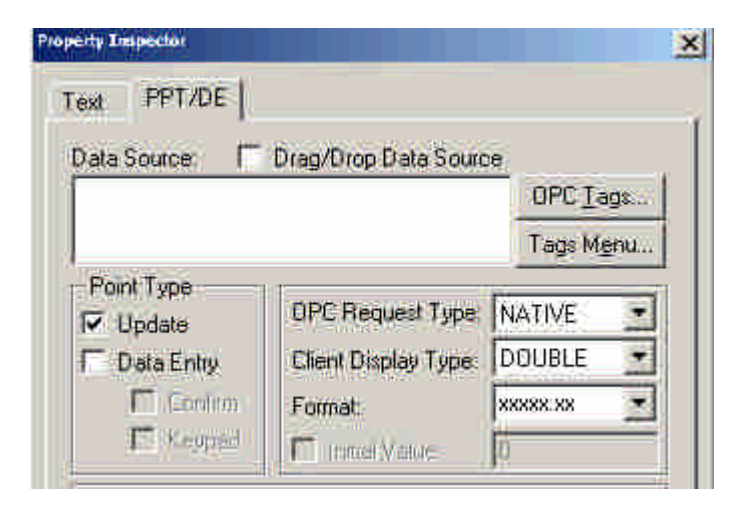

5. 在左邊選取所要連接的 OPC Server,到右邊選取所要連接的點,後按下「OK」 按鈕將其加到主畫面:

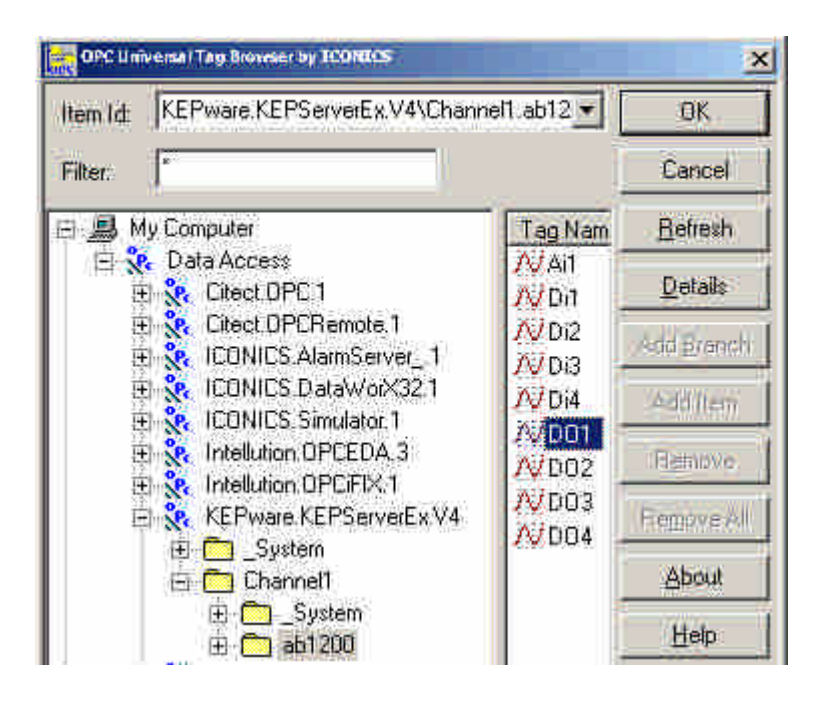

6. 如果是 DO 點,別忘勾選「Data Entry」:

| ext PPT/DE                                                                                                    |                                                    |           |
|----------------------------------------------------------------------------------------------------|----------------------------------------------------|-----------|
| Data Source: 🕅                                                                                                    | Бладийнор Дета Болл                                | ie:       |
| KEPware KEPServe                                                                                                    | arEx.V4\Channel1.ab12                              | OPC lags  |
|                                                                                                    |                                                    | Tags Menu |
| and the second second sec |                                                    |           |
| Point Type<br>Update                                                                                                    | OPC Request Type                                   | NATIVE    |
| Point Type<br>Update<br>Data Entry                                                                                                    | OPC Request Type<br>Client Display Type:           | NATIVE    |
| Point Type<br>Update<br>Data Entry<br>Confirm                                                                                                    | OPC Request Type<br>Client Display Type:<br>Format | NATIVE    |

- 7. 其他的點均依此法來設。
- 8. 全部點建完後的完整畫面如下:

| Ke                                                          | pware - Graph W          | orX32 by ICONIC                 | 25                                          |                                   |                                               |                                                  |                                         |                                        |         |         | _         |                 |                     | _ 6 ×     |
|-------------------------------------------------------------|--------------------------|---------------------------------|---------------------------------------------|-----------------------------------|-----------------------------------------------|--------------------------------------------------|-----------------------------------------|----------------------------------------|---------|---------|-----------|-----------------|---------------------|-----------|
| File Edit View Formet Amenge Draw Dynamus Tools Kunhme Help |                          |                                 |                                             |                                   |                                               |                                                  |                                         |                                        |         |         |           |                 |                     |           |
| Asia                                                        |                          |                                 | 10.                                         | R Z II                            |                                               |                                                  |                                         | ······································ | 9 1 2   | 3 4 3   | 5.7       | 8 9             | <i>,</i>            |           |
|                                                             |                          |                                 | ×                                           |                                   |                                               |                                                  |                                         |                                        | 0       |         |           | Thursday, Decem | ther 12 2002 (2-51) |           |
|                                                             | 10 2_M                   | 3-D                             |                                             | ►içõ                              | VIES                                          | uick Start                                       |                                         |                                        |         | - 10    |           |                 | ] 🔹                 | <u>@</u>  |
|                                                             | 3-D Dynamic<br>Pipes adf | Antowstar<br>3-D<br>Dynamic Tan |                                             | This screen is<br>as a starting ( | used bythe Duick S<br>oint for a mini-tutoria | lart chapter in the Ge<br>I on learning how to r | tting Started Manual<br>use GraphWorX32 |                                        | ?       | ?       |           |                 |                     |           |
|                                                             | 3-D ISA<br>Tanks aff     | 3-D<br>Industry.sdf             |                                             |                                   |                                               | rconucs                                          |                                         |                                        | ?       | ?       |           |                 |                     |           |
|                                                             | 3-D Tanks adf            | Animated<br>Gif.sdf             |                                             | Test :<br>OFul                    | itand<br>On (1000 Watts)                      |                                                  |                                         |                                        | 2       | 2       | ???       | ??              |                     |           |
|                                                             | Buttons sdf              | Computer<br>Hardware.sdf        |                                             | оон<br>?                          | 0 Watts)<br>?????? <mark>/</mark> Watts       | Y                                                |                                         |                                        |         |         |           |                 |                     |           |
|                                                             | Comunicatio              | Control<br>System Har           |                                             |                                   |                                               |                                                  |                                         |                                        | ?       | ?       |           |                 |                     |           |
| 184                                                         | Me 100 500               |                                 | i in an an an an an an an an an an an an an | 用自算                               | NU NU 10/1                                    |                                                  | 3. Ju at 1                              |                                        |         | 16 77 S | 0.2       |                 | 7 7 6               |           |
| For He                                                      | elp, press Fl            | norder od 9                     | 0.040403 <u>5</u> 1                         | nee 1344 1944                     | 1                                             |                                                  | STRUCT STRUCT                           |                                        | e ne no | x=75    | 96. y=172 | 83%             | Prim                | ury Laver |
| <b>1</b>                                                    |                          | 🗹 🖸 * 🛛                         | <b>⑤</b> 收. 🦲                               | ) T                               | -SK 🕞                                         | A 👱 iF 🕴                                         | 🕫 In                                    | 🏹 In 🔤                                 | n Bic   | K       | 34        |                 | ()                  | 上于10:47   |

9. 按下「Runtime」以叫出 Runtime 畫面:

| 🔀 Kepware - Graph WorX32 by ICONICS |      |      |        |         |          |          |          |         |      |  |  |  |
|-------------------------------------|------|------|--------|---------|----------|----------|----------|---------|------|--|--|--|
| File                                | Edit | View | Format | Arrange | Draw     | Dynamics | Tools    | Runtime | Help |  |  |  |
| 🆀                                   | Ê    |      | 6      | X 🖻     | <b>i</b> | ⊳ ∩      | 2        | ? 🛛 💷   |      |  |  |  |
| Aria                                | al   |      |        | •       | 10       | •   B Z  | <u>u</u> | ĒĒ      |      |  |  |  |

10. 此為 Run time 畫面,按下「Configure」即可回復到編輯畫面:

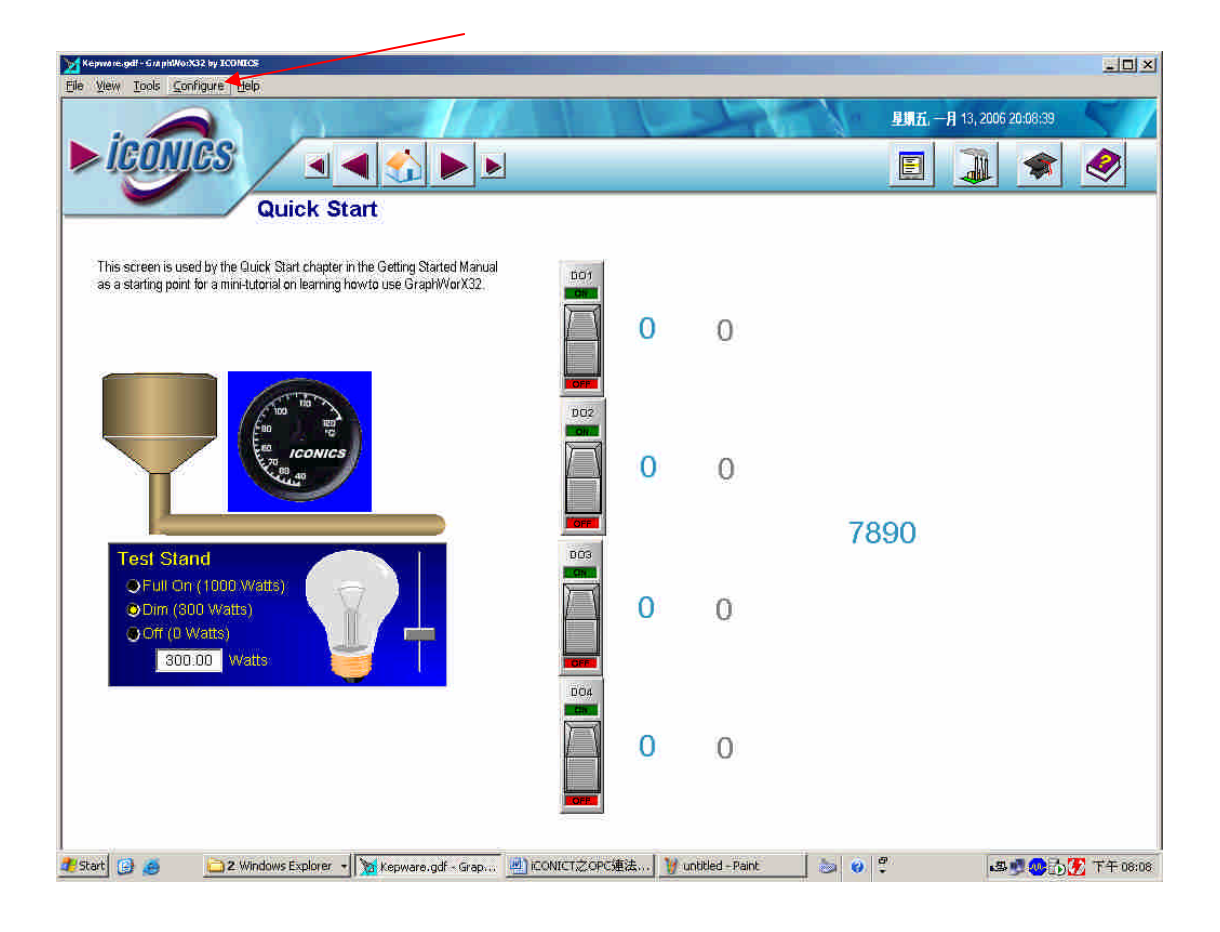